## パースモニタ

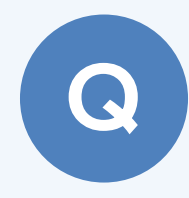

照明に灯りが点いているような表現にする方法を教えて ください。

拡張画面の「光源」タブに表示される「部品光源」のチェックを ON にしてレンダリングを実行すると、照明に灯りが点いた状態 になります。

※ パーススタジオも同様です。

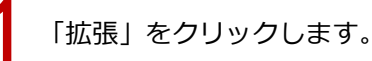

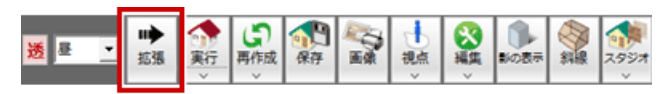

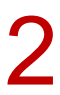

「光源」タブをクリックし、「部品光源」の照明のチェックを ON にします。

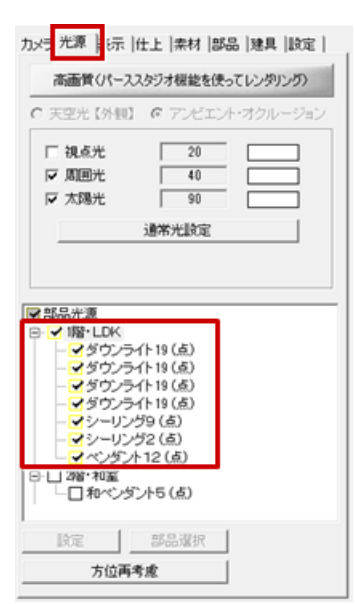

く 「レンダリング実行」をクリックして、イメージを確認します。

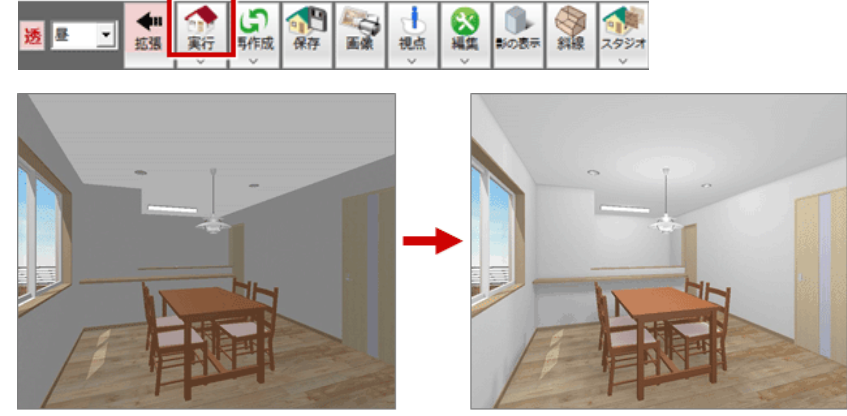

【部品光源OFFでレンダリング実行】

【部品光源ONでレンダリング実行】

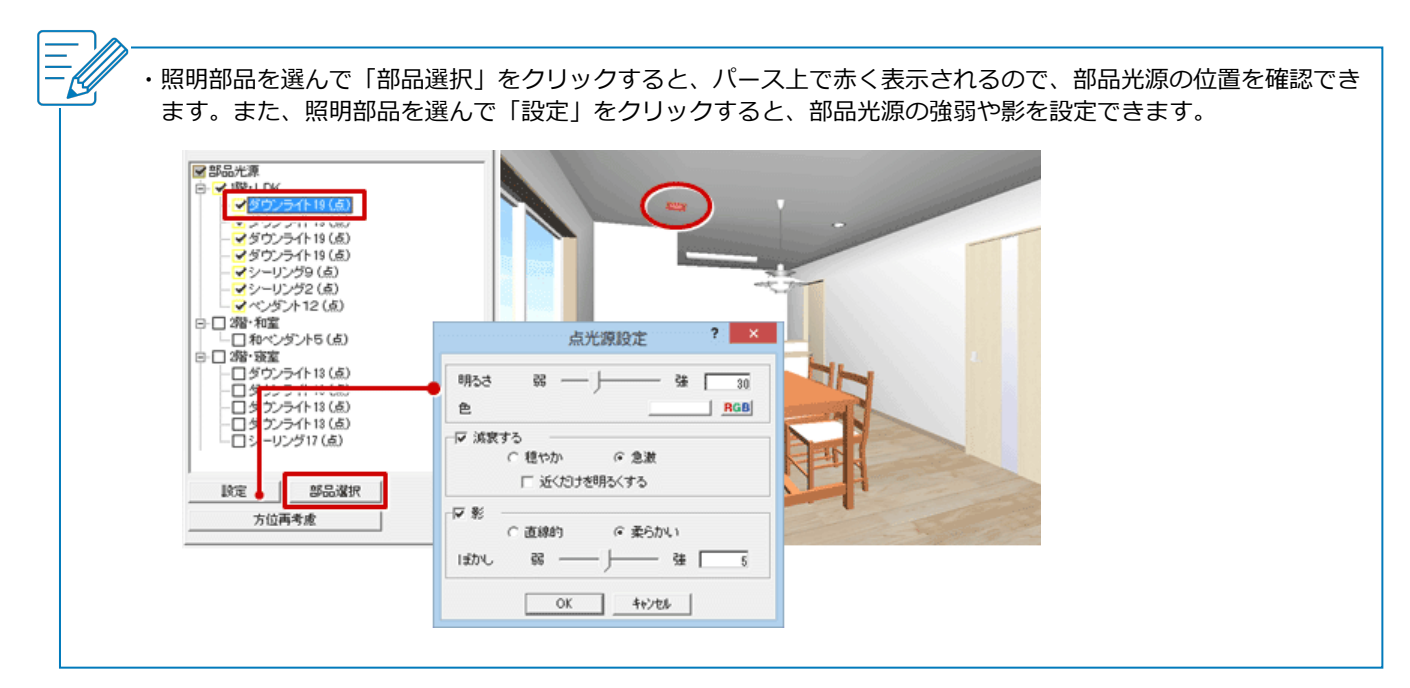